## How to Disable and Enable SNR

End users can disable and reenable SNR right from their desk phone once it has been set up by the Telecommunications group. The task to have this done can be found at http://prov.ly/SNR

Once SNR has been enabled here are the following steps to turn it off.

Below the display on your desk phone there are four buttons. Select the button with the three dots (…) above it on the screen (this should be the button to the far right). Once you click this button you will see a **Mobility** option appear on the left. Use the first button on the left to select **Mobility**.

|                                    | CISCO           |       |   |
|------------------------------------|-----------------|-------|---|
| 4018651180                         | Jul 27 9:05 AM  | 8     | / |
| ★ 1180                             |                 |       |   |
| Pair mobile phone<br>Not connected |                 | 26 th |   |
| 1757                               |                 | 0     |   |
|                                    |                 |       |   |
| Mobility P                         | ickup Call back |       |   |
|                                    |                 |       |   |
|                                    |                 |       |   |

The MobileConnect menu will be displayed on your screen that reads **Disable Mobile Connect**. Click on the third button to click Select to disable SNR.

|               | CISCO            |   |
|---------------|------------------|---|
|               | MobileConnect On |   |
| 1 Disable Mot | pile Connect     |   |
|               |                  | F |
| Exit          | Select           | Ē |
|               |                  |   |

If you'd like to enable SNR you can do so by the following the same steps above. The menu option will show 'Enable Mobile Connect' instead.